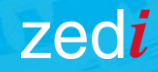

# Zedi Access

# Assigning Well Permissions for Users or Groups

Well Permissions determine a user/groups ability to see specific Wells and Locations in Zedi Access and make changes to server alarms, meter parameters, gas compositions and QTR's.

Eg: The ability to see the location 01-02-003-04 W5M in Zedi Access and set up server based alarms

#### In this Video:

- Where to update and access Well Permissions
- 5 suggested levels of permissions for different job types
- Accessing Locations that you have permission to view

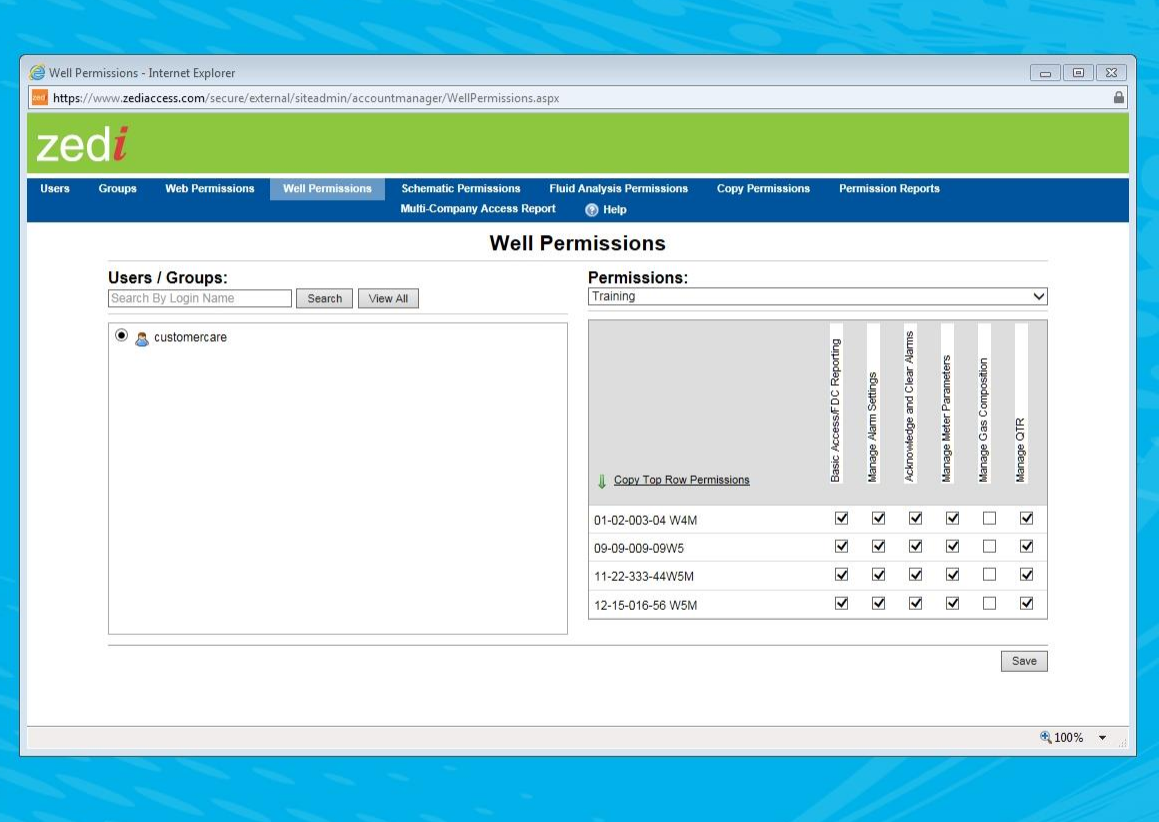

7edi

### **Well Permissions Reference Tool**

This document breaks down the 5 suggested permissions for different job types:

- Administrators
- Foremen/superintendents
- Operators
- Production accountants
- View only account

Boxes that are highlighted in that job types color should be checked in the Well Permissions window. Details on how to do this to follow.

If you would like a user to, at minimum, only be able to view a location or do basic production accounting, you will need to select the basic access permission.

|                              | Production           |                        |          |                        |           |  |  |
|------------------------------|----------------------|------------------------|----------|------------------------|-----------|--|--|
| Default Permissions          | Administrator (Prod) | Foreman/Superintendent | Operator | Production Accountants | View Only |  |  |
| Basic Access/FDC Reporting   |                      |                        |          |                        |           |  |  |
| Manage Alarm Settings        |                      |                        |          |                        |           |  |  |
| Acknowledge and Clear Alarms |                      |                        |          |                        |           |  |  |
| Manage Meter Parameters      |                      |                        |          |                        |           |  |  |
| Manage Gas Composition       |                      |                        |          |                        |           |  |  |
| Manage QTR                   |                      |                        |          |                        |           |  |  |

zedi

# Log into Zediaccess.com Go to Admin and select users In the window that opens, select Well permissions

\*Note: If you are unable to see the Well permissions tab, you will need the appropriate Web Permissions to access this page.

Contact your company administrator for updates to your Web Permissions.

4. Enter a username or group into the search bar or select
'View all' to look at the company listing
5. Select your user/group

6. Go to the drop down bar and find the field or folder that the location name resides in.

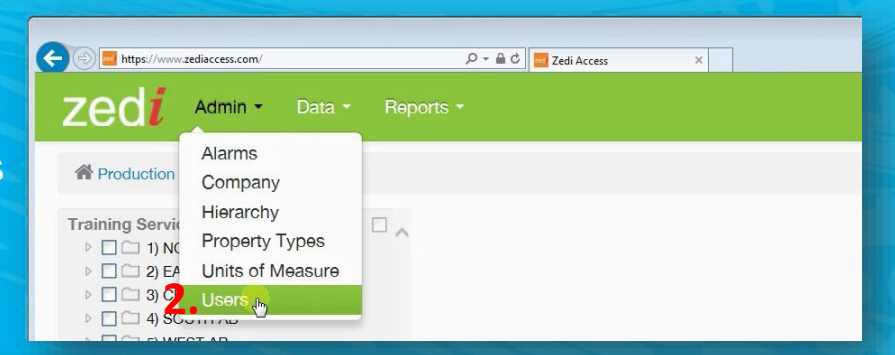

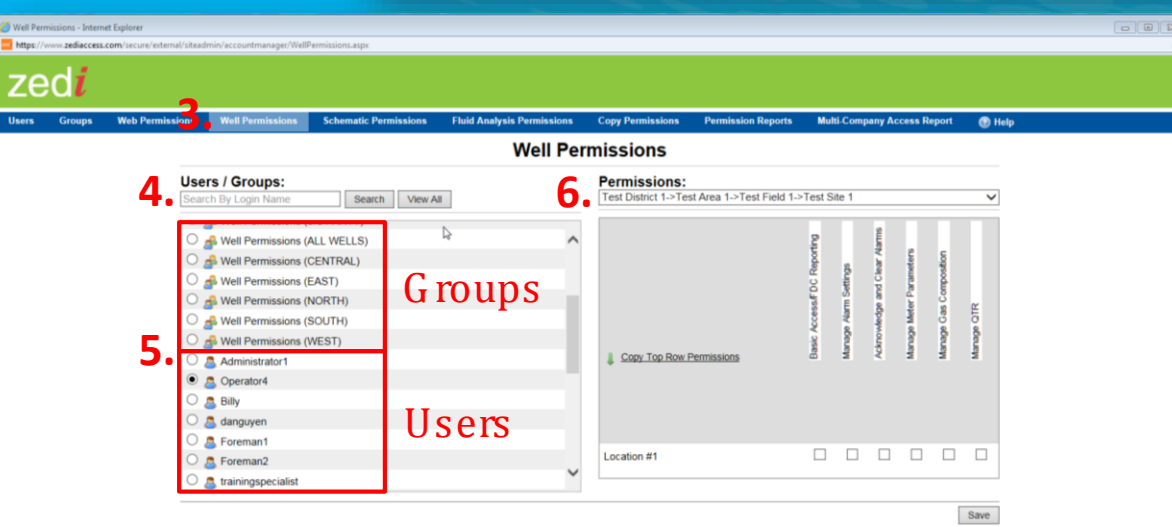

7. Proceed with selecting the user/groups permissions. You can reference the Well permissions document for our recommended Well Permissions.

### Example set up for a Operator:

- ✓ Basic Access
- ✓ Manage Alarm Settings
- ✓ Acknowledge and Clear Alarms
- ✓ Manage Meter Parameters
- X Manage Gas Compositions
- X Manage QTR's

A Operator may not need access to manage gas compositions or modify QTR's and you can leave those unchecked

8. Click Save to complete the process

| Well Per            | missions                                 |                            |                       |                             |                         |                        |            |               |  |  |
|---------------------|------------------------------------------|----------------------------|-----------------------|-----------------------------|-------------------------|------------------------|------------|---------------|--|--|
|                     | Permissions:                             |                            |                       |                             |                         |                        |            |               |  |  |
| View All            | Test District 1->Test Area 1->Test Field | 11->Test S                 | ite 1                 | _                           | _                       | _                      | ~          |               |  |  |
| ^                   | Copy Top Row Permissions                 | Basic Access/FDC Reporting | Manage Alarm Settings | Acknowledge and Clear Marms | Manage Meter Parameters | Manage Gas Composition | Manage OTR |               |  |  |
| ~                   | Location #1 <b>7.</b>                    |                            |                       |                             | 8                       |                        | Save       |               |  |  |
|                     |                                          |                            |                       |                             |                         | Pre                    | oduct      | iction        |  |  |
| Default Permissions | t Permissions                            |                            |                       |                             | ator (Prod)             | /Superintendent        |            | n Accountants |  |  |
|                     |                                          | Administr                  | Foreman/              | Operator                    | Productio               |                        |            |               |  |  |
| Basic A             | ccess/FDC Reporting                      |                            |                       |                             |                         |                        |            |               |  |  |
| Man                 | age Alarm Settings                       |                            |                       |                             |                         |                        |            |               |  |  |
| Acknowl             | edge and Clear Alarms                    |                            |                       |                             |                         |                        |            |               |  |  |
| Manag               | e Meter Parameters                       |                            |                       |                             |                         |                        |            |               |  |  |
| Mana                | ge Gas Composition                       |                            |                       |                             |                         | -                      |            |               |  |  |

Manage QTR

### Where to Find Wells in Zedi Access

SCADA Location 1

The location or well can be now found through the search bar (A) or in the well tree (B).

Newly installed locations are by default are put in the 'To Be Assigned' folder (C).

If you can't find the location there try the search bar. When you have selected the location, it will show you where the location is in the well tree. (D)

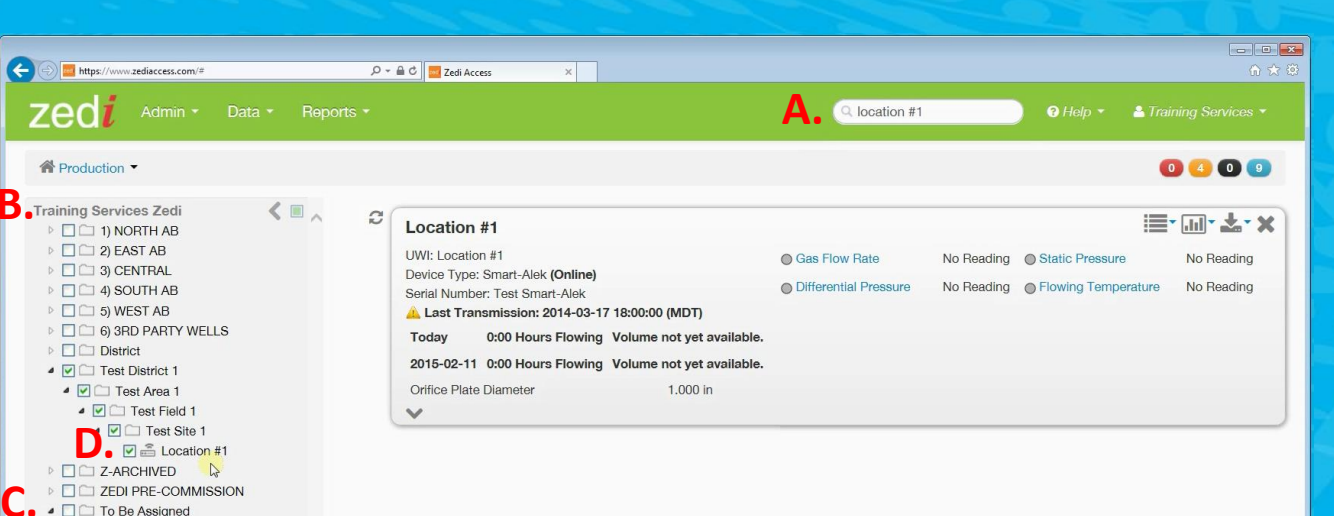

zedi

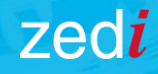

## Zedi Access

#### TROUBLESHOOTING

Still having issues? Contact our Customer Care Team:

Toll Free1-866-732-6967Emailsupport@zedi.ca